## Установка корневых сертификатов в список доверенных

## Ubuntu

При помощи GUI:

**cp** -v Root\_CA\_RSA.crt /usr/share/ca-certificates/mozilla/ dpkg-reconfigure ca-certificates #В меню отметьте флагом новый корневой сертификат

Только CLI:

```
cp -v Root_CA_RSA.crt /usr/local/share/ca-certificates/
#ln -s /usr/share/ca-certificates/mozilla/Root_CA_RSA.crt /etc/ssl/certs/
update-ca-certificates
```

## Centos

cp -v Root\_CA\_RSA.crt /etc/pki/ca-trust/source/anchors/
update-ca-trust extract

From: https://wiki.virtlab.space/ -

Permanent link: https://wiki.virtlab.space/common\_linux:rootcerts

Last update: 2024/12/21 19:00

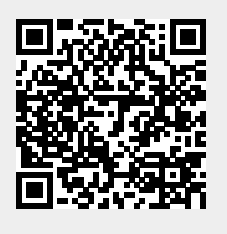